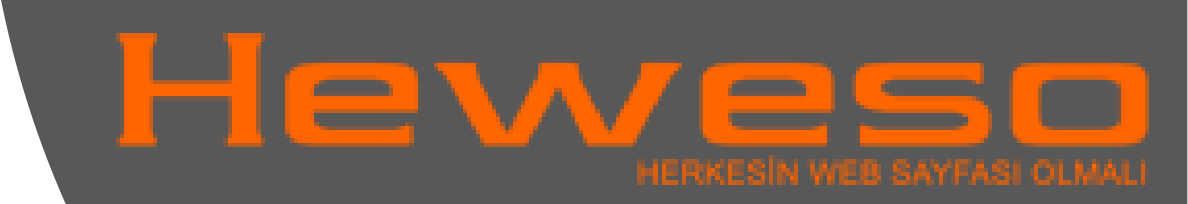

## iOS Mail Kurulumu POP 3

1. Adım: Uygulamalar kısmında "Ayarlar" simgesine dokunun.

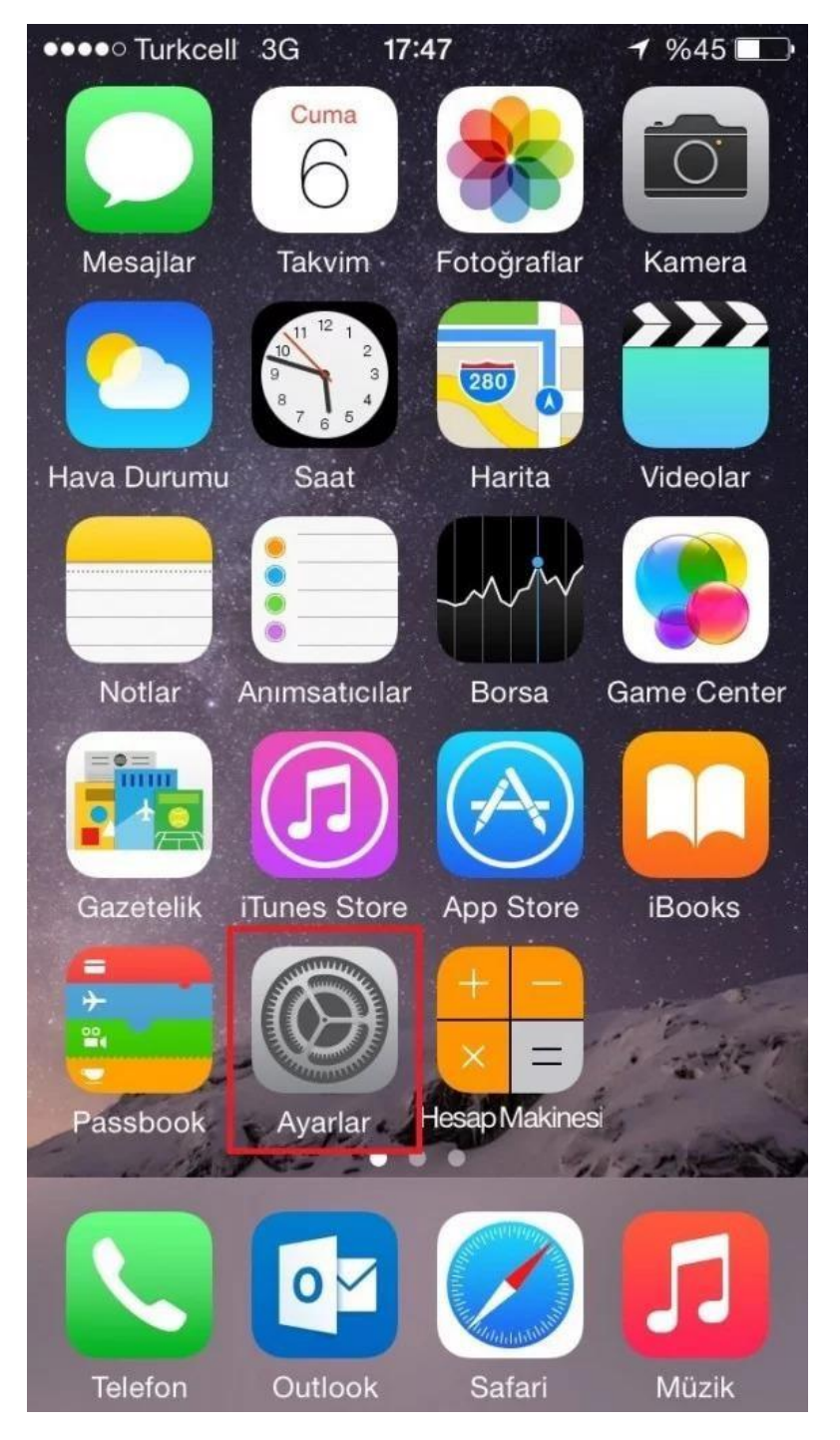

2. Adım: "Hesaplar ve Parolalar" sekmesine dokunun.

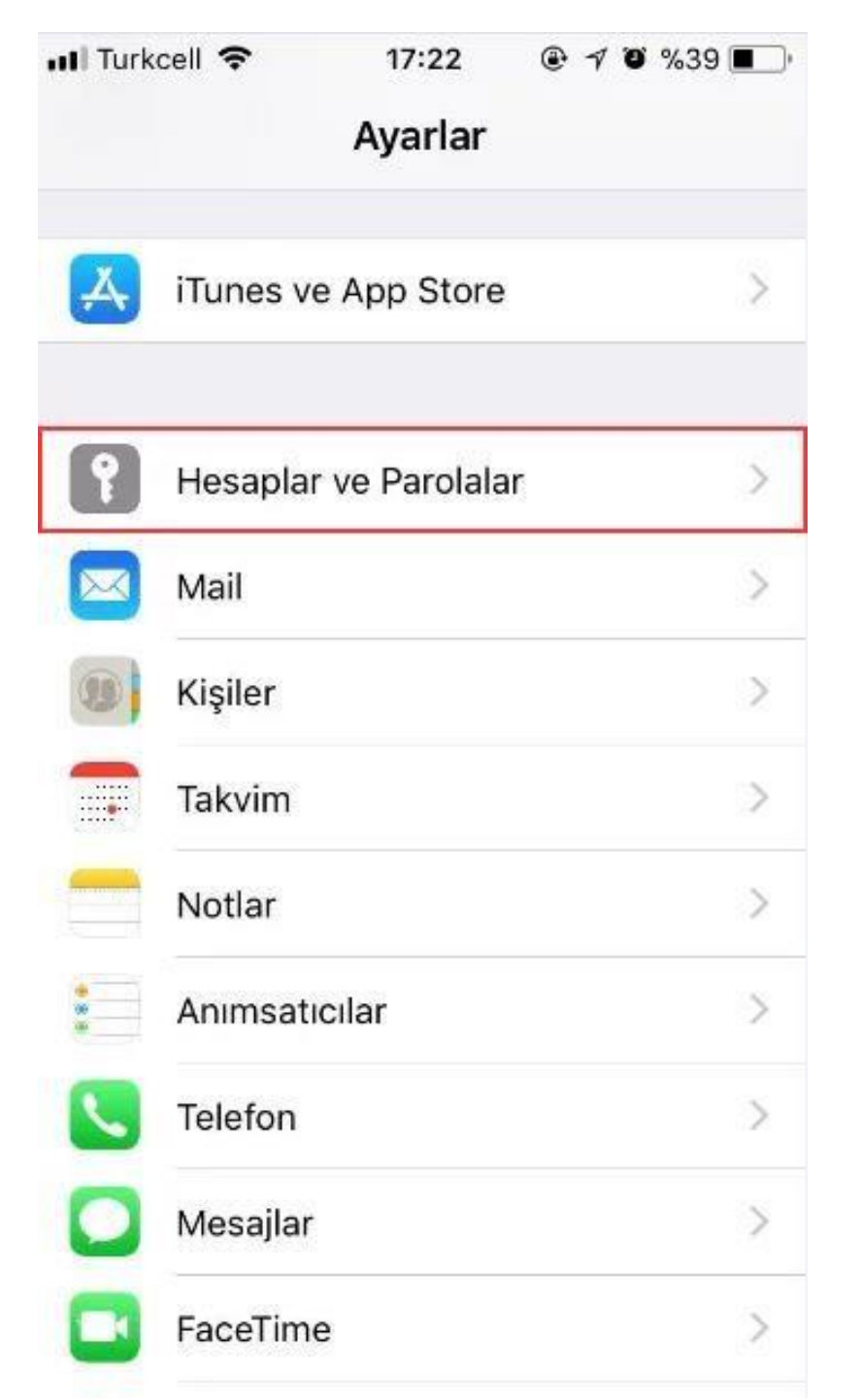

3. Adım: "Hesap Ekle" seçeneğine dokunun.

| 💡 Uygul                          | ama ve Web         | Parolaları         |
|----------------------------------|--------------------|--------------------|
| HESAPLAR                         |                    |                    |
| <b>iCloud</b><br>iCloud Drive, K | işiler, Safari, Ar | umsaticilar, Notla |
| Exchange<br>Mail                 |                    |                    |
| <b>Outlook</b><br>Mail, Notlar   |                    |                    |
| Hesap Ekle                       |                    |                    |
|                                  |                    |                    |

| 📶 Turkcell 🗢      | 17:23 💿 🕫 🤊 | 639 🔳 · |
|-------------------|-------------|---------|
| <b>〈</b> Hesaplar | Hesap Ekle  |         |
|                   |             |         |
| 4                 | iCloud      |         |
| E                 | Exchange    |         |
| C                 | Soogle      |         |
| Y                 | AHOO!       |         |
|                   | Aol.        |         |
| 0                 | Outlook.com |         |
|                   | Diğer       |         |

4. Adım: "Diğer" seçeneğine dokunun. 5. Adım: "Mail Hesabı Ekle" seçeneğine dokunun.

| 📶 Turkcell 🗢     | 17:23       | 🖲 🕈 🖉 %39 🔳 |
|------------------|-------------|-------------|
| K Hesap Ekle     | Diğer       |             |
| MAİL             |             |             |
| Mail Hesabı Ekle |             | >           |
| KİŞİLER          |             |             |
| LDAP Hesabı Ek   | le          | >           |
| CardDAV Hesab    | ı Ekle      | >           |
| TAKVİMLER        |             |             |
| CalDAV Hesabı I  | Ekle        | >           |
| Abone Olunan T   | akvim Ekle  | >           |
| SUNUCULAR        |             |             |
| macOS Server H   | lesabı Ekle | >           |
|                  |             |             |

III Turkcell 🗢 18:17 . Ø %32 ■ -1 Yeni Hesap Sonraki Vazgeç Ad Adınız Soyadınız E-posta Adresiniz E-posta Parola E-posta Hesap Adı Açıklama

6. Adım: Ad, E-posta ve Parolanızı girin, "Açıklama" kısmına E-posta hesap adınızı girin ardından "Sonraki" butonuna dokunun. 7 Adım: "POP" seçeneğini işaretleyiniz, Kişisel bilgilerinizi ve"E-posta Yönetimi"sayfanızdan edinmiş olduğunuz bilgileri giriniz ve bilgileri "Kaydediniz".

| 📶 Turkcell 🗢 | 18:41 🕑 -  | 1 0 %28 🔳 |
|--------------|------------|-----------|
| Vazgeç       | Yeni Hesap | Kaydet    |
| IMAP         | P          | OP        |

| Ad            | Malh Minaz              |
|---------------|-------------------------|
| E-posta       | melli @nellihyihmat.net |
| Açıklama      | Melh Yimaz              |
| GELEN POSTA S | UNUCUSU                 |
| Sunucu Adı    | Incohismost care        |
| Kullanıcı Adı | meth@methylmax.ret      |
| Parola        | •••••                   |
| GİDEN POSTA S | UNUCUSU                 |
| Sunucu Adı    | an ethication com       |
| Kullanıcı Adı | melli@mellisiaci.net    |
| Parola        |                         |

Bu ayarlardan sonra kaydet butonuna bastığınızda karşınıza sunucu doğrulama yapılamadığı ile ilgili bir ekran gelecektir. **"Sürdür**" butonuna tıklayınız.

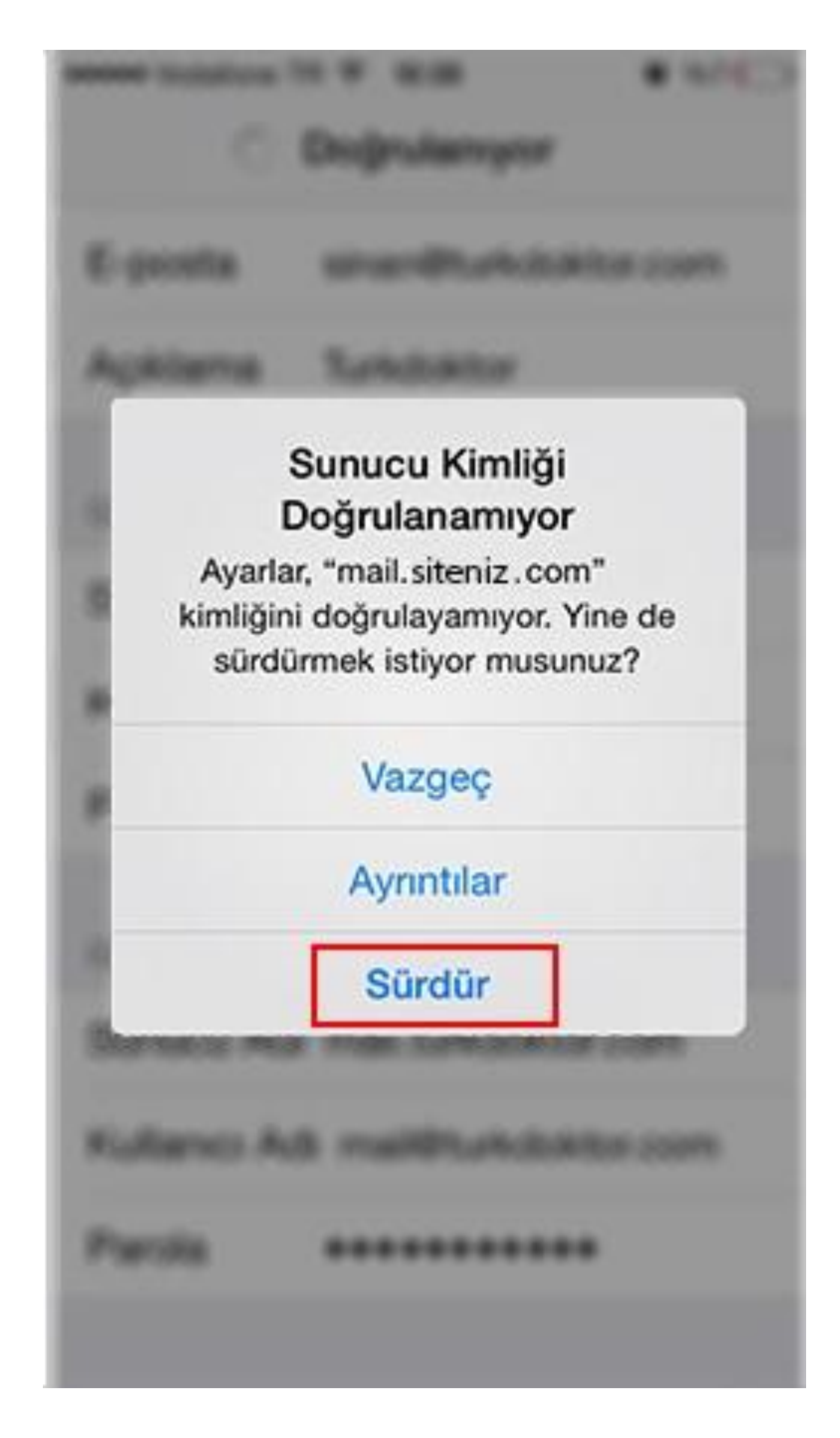

Mail hesabınızın ayarlarının bulunduğu ekranda altta bulunan İleri Düzey bağlantısına giriş yapın.

| ••••• Vodafone | TR 🗢 10:30        | Ø%7⊡      |
|----------------|-------------------|-----------|
| Vazgeç         |                   | Bitti     |
|                |                   |           |
| GELEN POS      | TA SUNUCUSU       |           |
| Sunucu A       | dı mail.hosted    | email.com |
| Kullanıcı A    | dı mail@siteniz.c | com       |
| Parola         | •••••             | ••        |
| GIDEN POST     | A SUNUCUSU        |           |
| SMTP           | mail.siteniz      | .com >    |
| İleri Düzey    | 2                 | >         |
|                | Hesabı Sil        |           |
|                |                   |           |

Gelen Posta Ayarları için SSL Kullan ayarını kapatın ve Sunucu Kapısı ayarını 110 yapın.

| ••••• Vodafone TR 奈                                                                          | 10:31 🛛 %6 🕞                |
|----------------------------------------------------------------------------------------------|-----------------------------|
| liei                                                                                         | n Duzey                     |
| Arşiv Posta Kutu                                                                             | isu                         |
| SİLİNMİŞ İLETİLER                                                                            |                             |
| Sil                                                                                          | Bir hafta sonra >           |
|                                                                                              |                             |
| GELEN POSTA AYA                                                                              | RLARI                       |
| GELEN POSTA AYA                                                                              |                             |
| GELEN POSTA AYA<br>SSL Kullan<br>Kimlik Doğrulam                                             | a Parola >                  |
| GELEN POSTA AYA<br>SSL Kullan<br>Kimlik Doğrulam<br>Sunucudan sil                            | a Parola >                  |
| GELEN POSTA AYA<br>SSL Kullan<br>Kimlik Doğrulam<br>Sunucudan sil<br>Sunucu Kapısı           | a Parola ><br>Asla >        |
| GELEN POSTA AYA<br>SSL Kullan<br>Kimlik Doğrulam<br>Sunucudan sil<br>Sunucu Kapısı<br>S/MIME | a Parola ><br>Asla ><br>110 |

Giden Posta ayarları için SSL Kullan ayarını kapatın ve Sunucu Kapısı ayarını 587 yapın.

| vouaione in v 10.34     | ◙ %6 🕞       |
|-------------------------|--------------|
| Vazgeç                  | Bitti        |
| Sunucu                  |              |
| GÍDEN POSTA SUNUCUSU    |              |
| Sunucu Adı mail.hoste   | demail.com   |
| Kullanıcı Adı mail@site | niz.com      |
| Parola •••••••          | •••          |
| SSL Kullan              | $\bigcirc$   |
|                         | Parola >     |
| Kimlik Doğrulama        | it should be |

8.Adım: Bilgileriniz dogrulanacak ve hesap kurulumunuz tamamlanacaktır. Yeni hesabınız "Hesaplarve Parolalar" kısmında görüntülenecektir, ana menüye dönebilirsiniz.

| 11 Turkcell 🗢 17:32 🐵 🕫 %33                                   | 7   |
|---------------------------------------------------------------|-----|
| Ceri Hesaplar ve Parolalar                                    |     |
| Uygulama ve Web Parolaları                                    | >   |
| HESAPLAR                                                      |     |
| iCloud<br>iCloud Drive, Kişiler, Safari, Anımsatıcılar, Notla | r > |
| Exchange<br>Mail                                              | >   |
| <b>Outlook</b><br>Mail, Notlar                                | >   |
| Adınız Soyadınız                                              | >   |
| Hesap Ekle                                                    | >   |
| Yeni Verileri Al Anında İle                                   | t>  |
|                                                               |     |

9.Adım: Yerleşik Mail uygulamasını kullanarak posta kutunuzu görüntüleyebilirsiniz

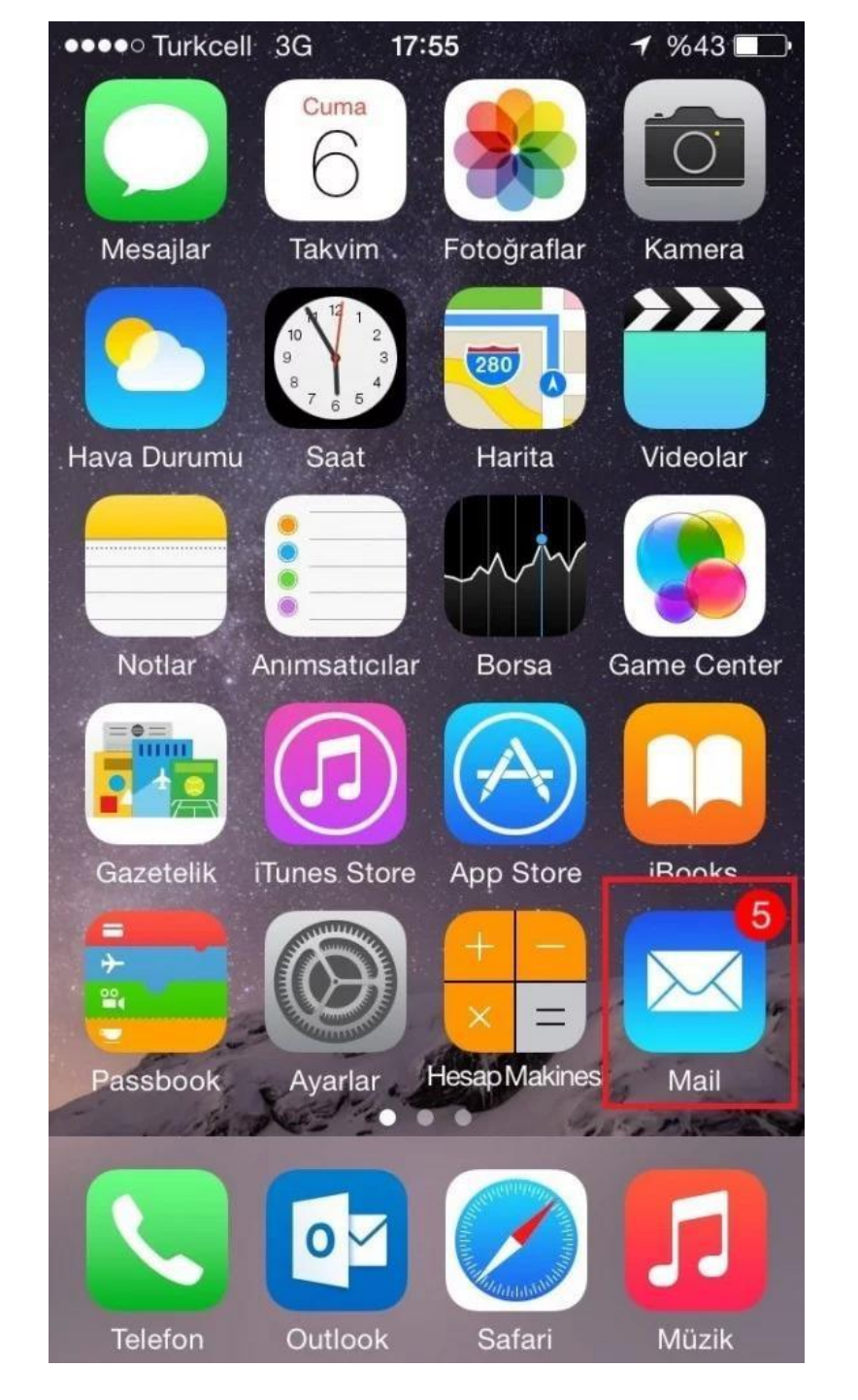

📶 Turkcell 🗢 17:46 🛛 🕫 %49 🔳

Düzenle

## Posta Kutuları

10.Adım: Yeni oluşturduğunuz posta hesabınız listede yer alacaktır.

| 🖼 Tüm Gelenler      | >     |
|---------------------|-------|
| 🖂 Adınız Soyadınız  | >     |
| 🖂 Outlook           | >     |
| ★ Önemli Kişiler    | (i) > |
|                     | ×     |
| OUTLOOK             | >     |
|                     |       |
|                     |       |
|                     | 0     |
| Güncelleme: Az Önce | 4     |

Kurulum işleminiz tamamlanmıştır. "Hesap" sayfanızda gelen, giden klasörlerinizi görüntüleyebilir ve yeni e-postalar gönderebilirsiniz.

| Posta Kutuları      | Düzenle |
|---------------------|---------|
|                     |         |
| 🖂 Gelen             | >       |
|                     |         |
| POSTA KUTULARI      |         |
| Gönderilen          | >       |
| <u> </u> Çöp Sepeti | >       |
|                     |         |
|                     |         |
|                     |         |
|                     |         |
|                     |         |
|                     |         |
|                     |         |
|                     |         |

Not: E-posta ayarlarınızı tanımlamanız halinde yine de e-posta iletilerinizi gönderemiyorsanız e-posta programınızın gelişmiş ayarlar kısmından Giden (SMTP) Portu olarak 587 değerini belirterek tekrar deneyiniz.